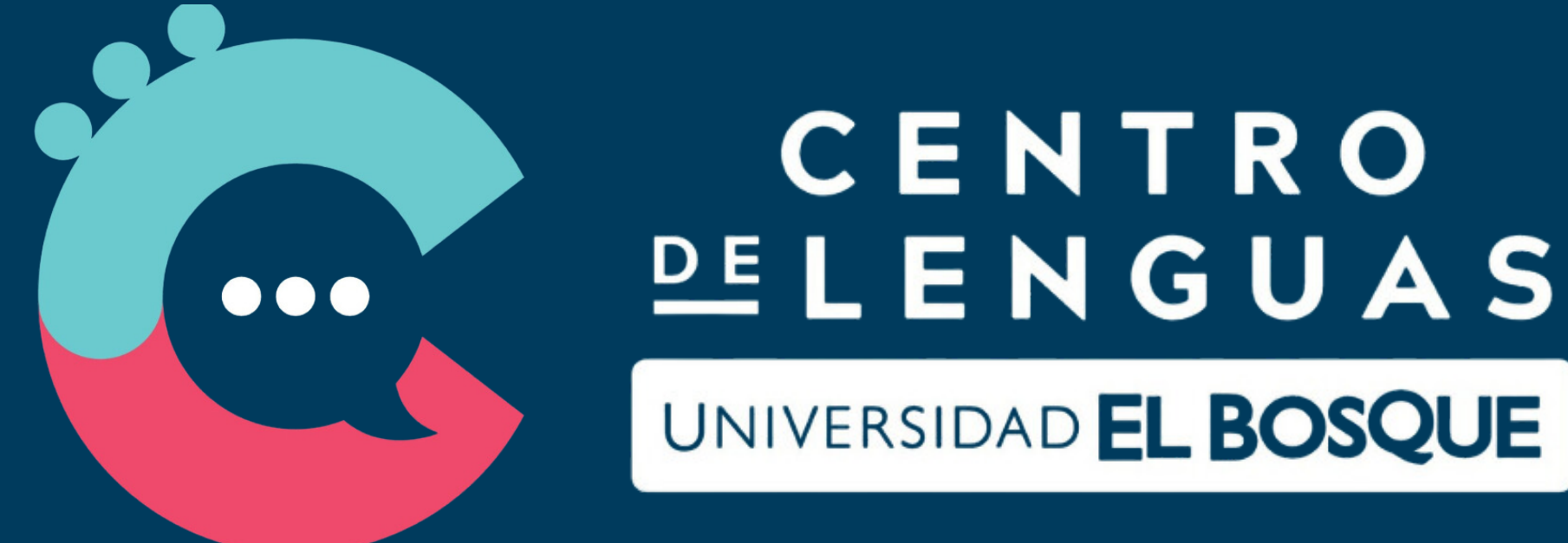

# EXAMEN DE CLASIFICACIÓN

## Instructivo

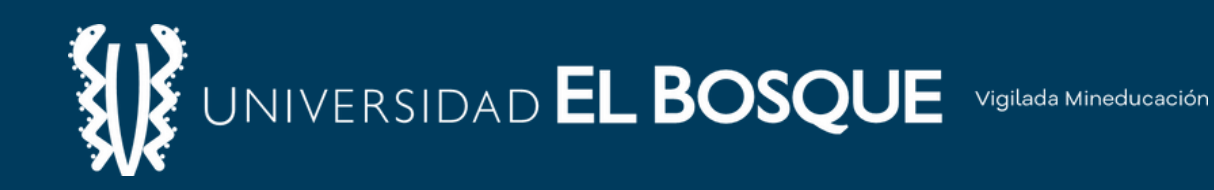

# Bienvenidos!

Para dar inicio a la prueba de clasificación escrita, por favor, tenga en cuenta lo siguiente:

La prueba dura aproximadamente 70 minutos.

Use audífonos y verifique el sonido de la computadora.

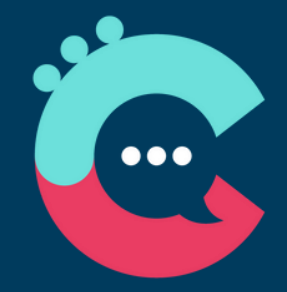

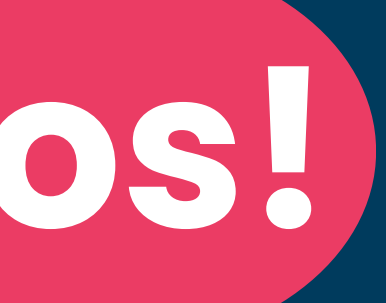

## Recibirá el resultado de la prueba en 24 horas.

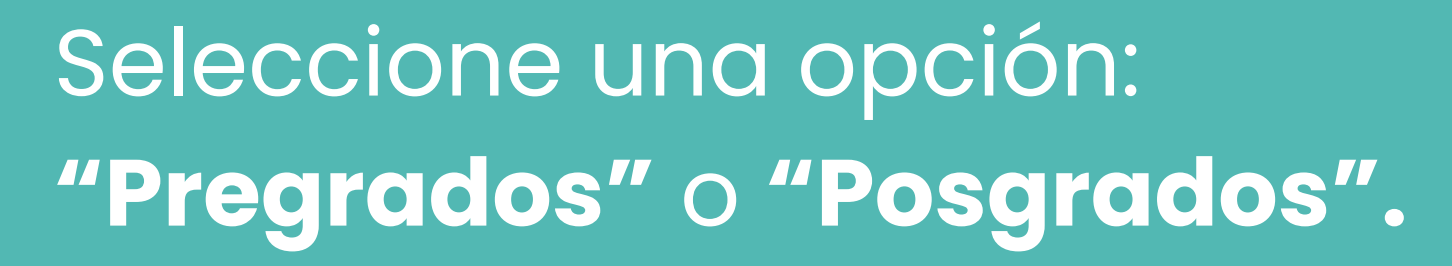

### Ingrese aquí: <u>"El Bosque en digital"</u>

# PCISO 1.

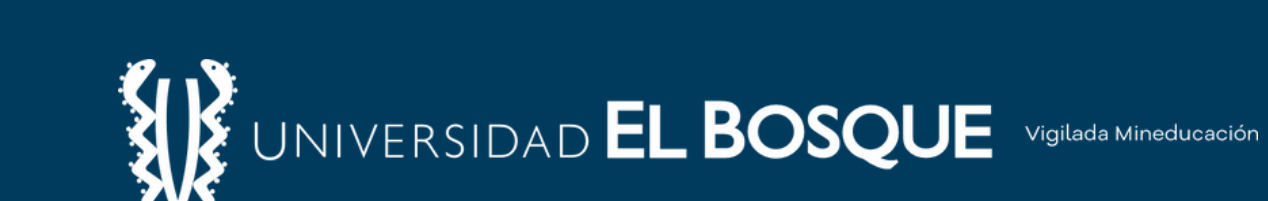

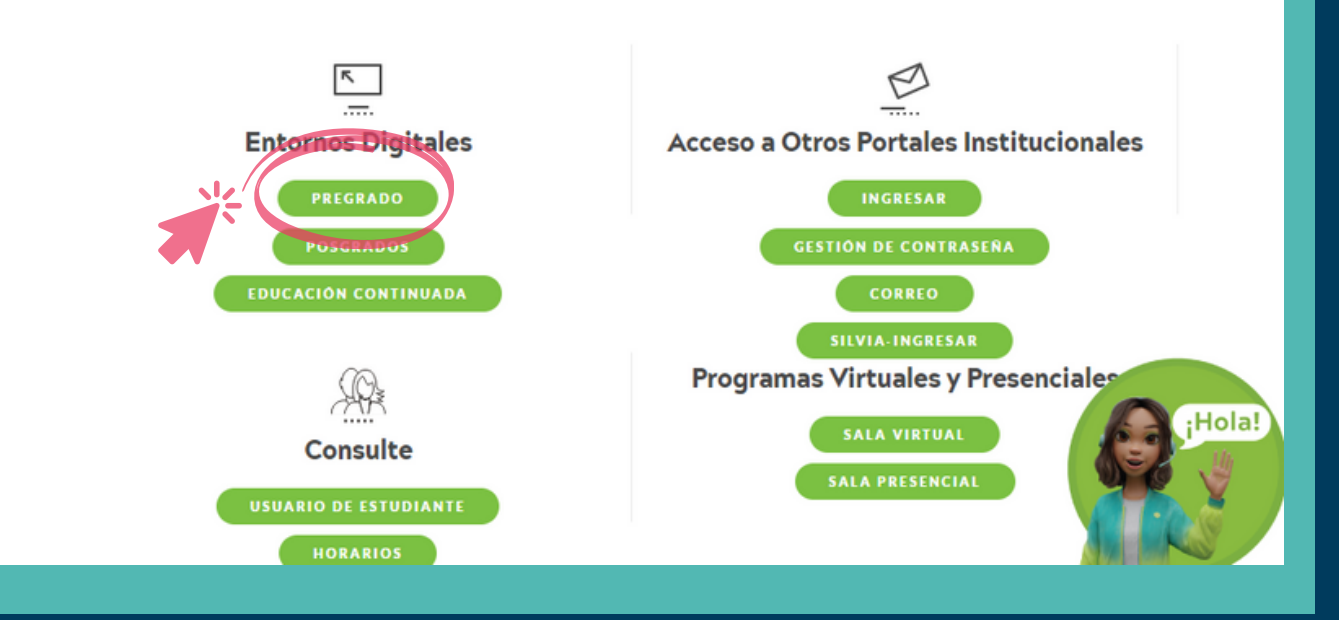

Mantente conectado con tu Universidad, cuéntanos tus inquietudes, reporta incidencias, infórmate sobre tus notas, revisa tu correo, gestiona tus conocimientos y haz uso de las filiales y la biblioteca virtual que tenemos para ti.

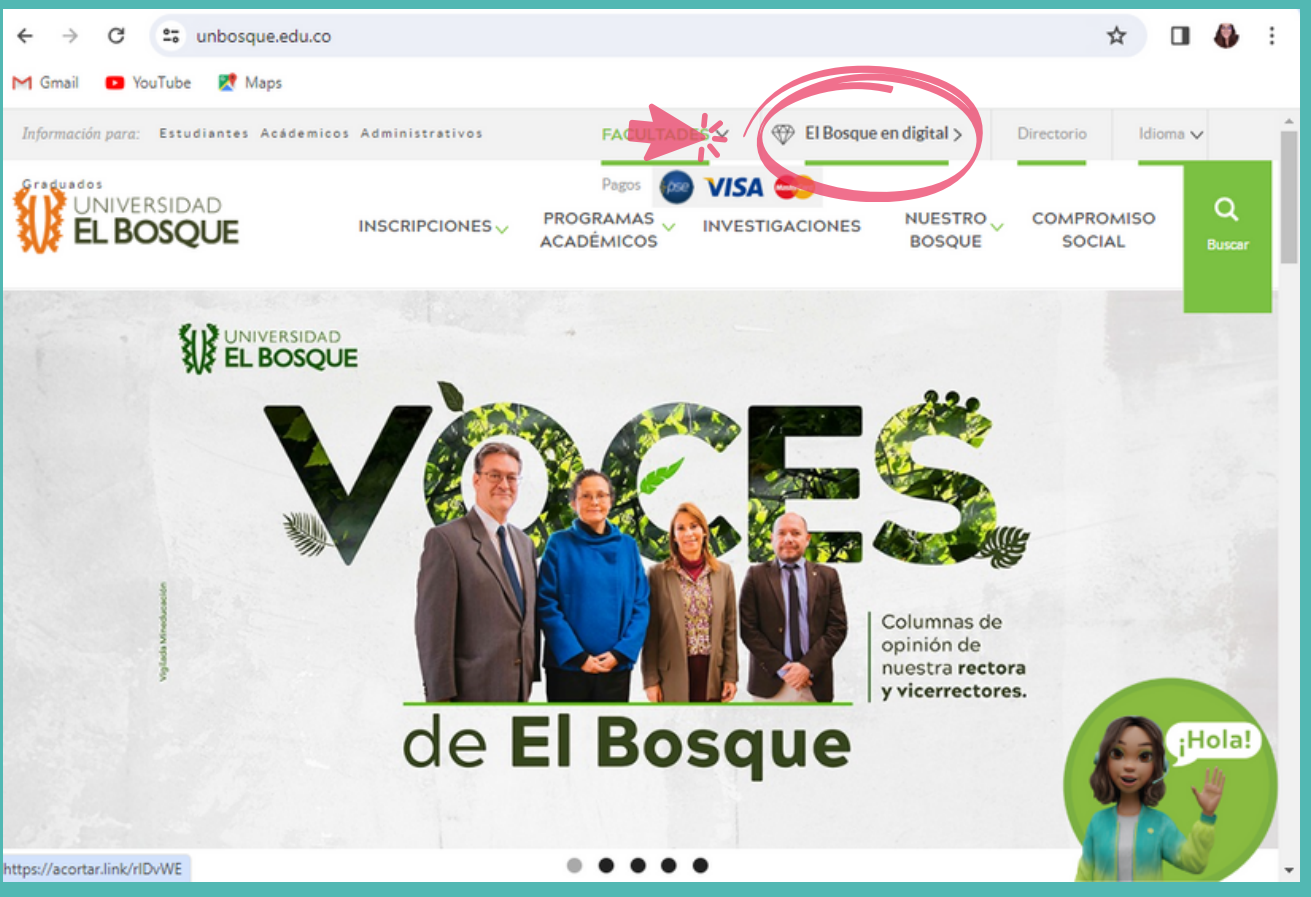

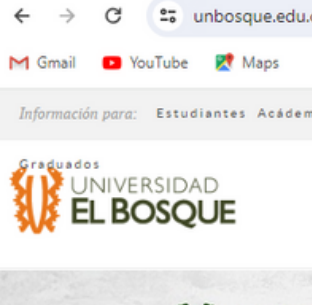

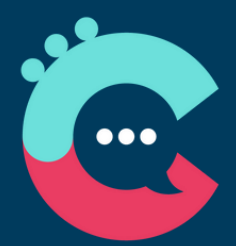

### **Entornos Digitales**

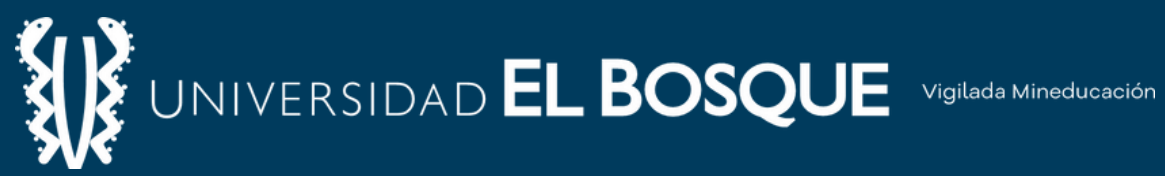

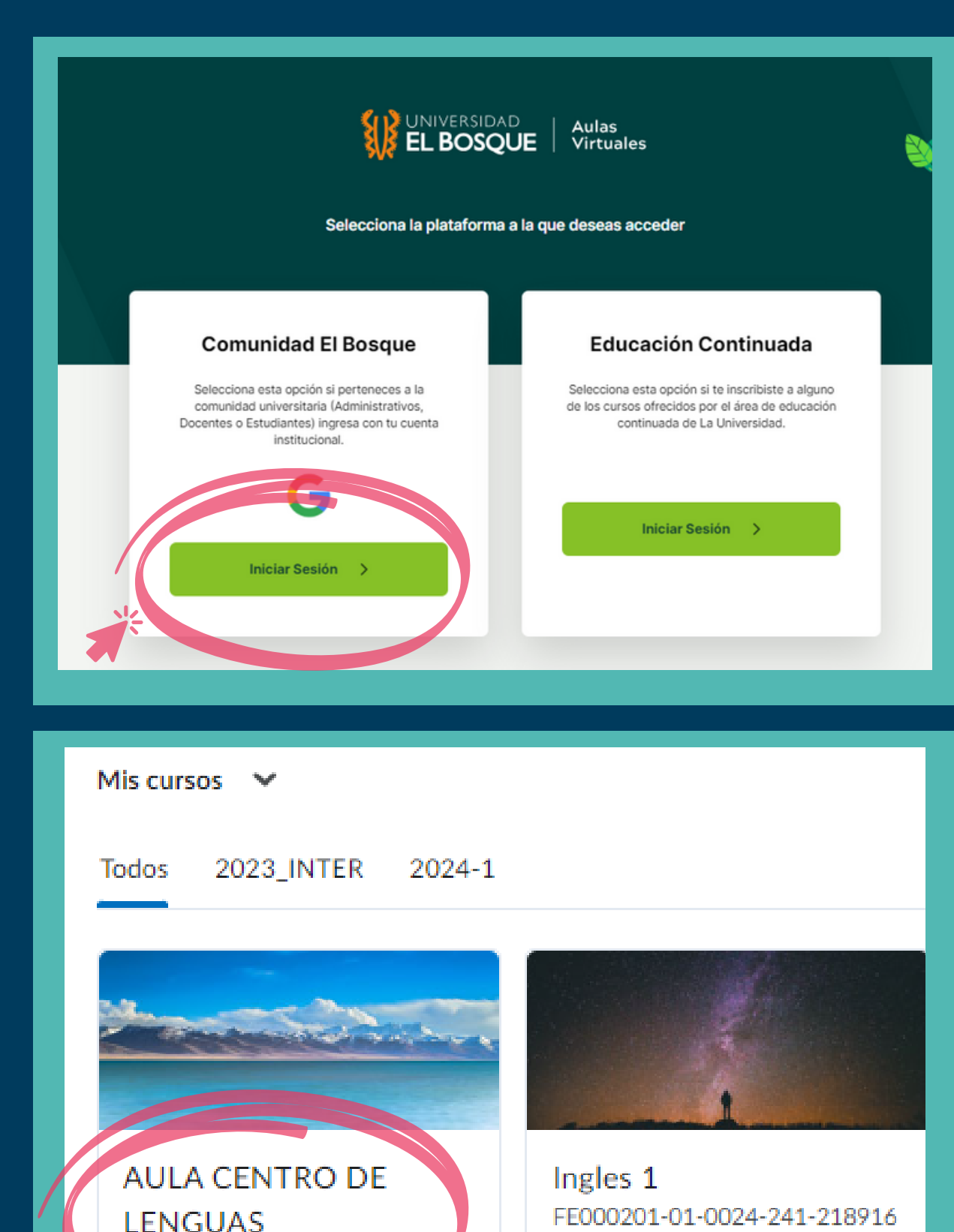

AULA CENTRO DE LENGUAS

En la opción "Comunidad El Bosque", inicie sesión utilizando el correo institucional y contraseña.

Una vez en **Brightspace**, ubique y seleccione el curso: "Aula Centro de Lenguas"

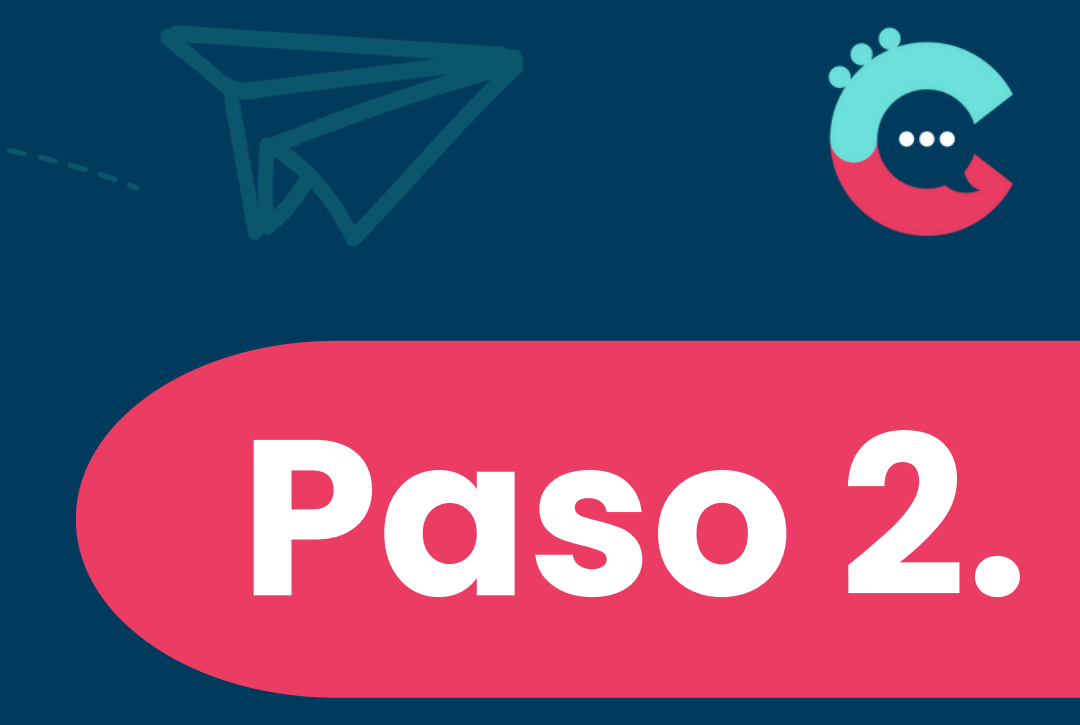

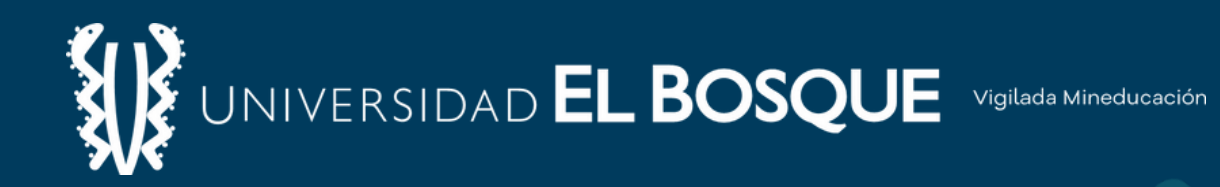

# Paso 3.

### Seleccione: "Prueba de Clasificación"

Lea atentamente las instrucciones. Para iniciar la prueba, de click a la flecha que indica **"siguiente"** 

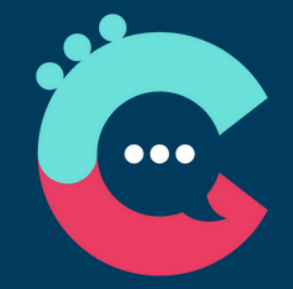

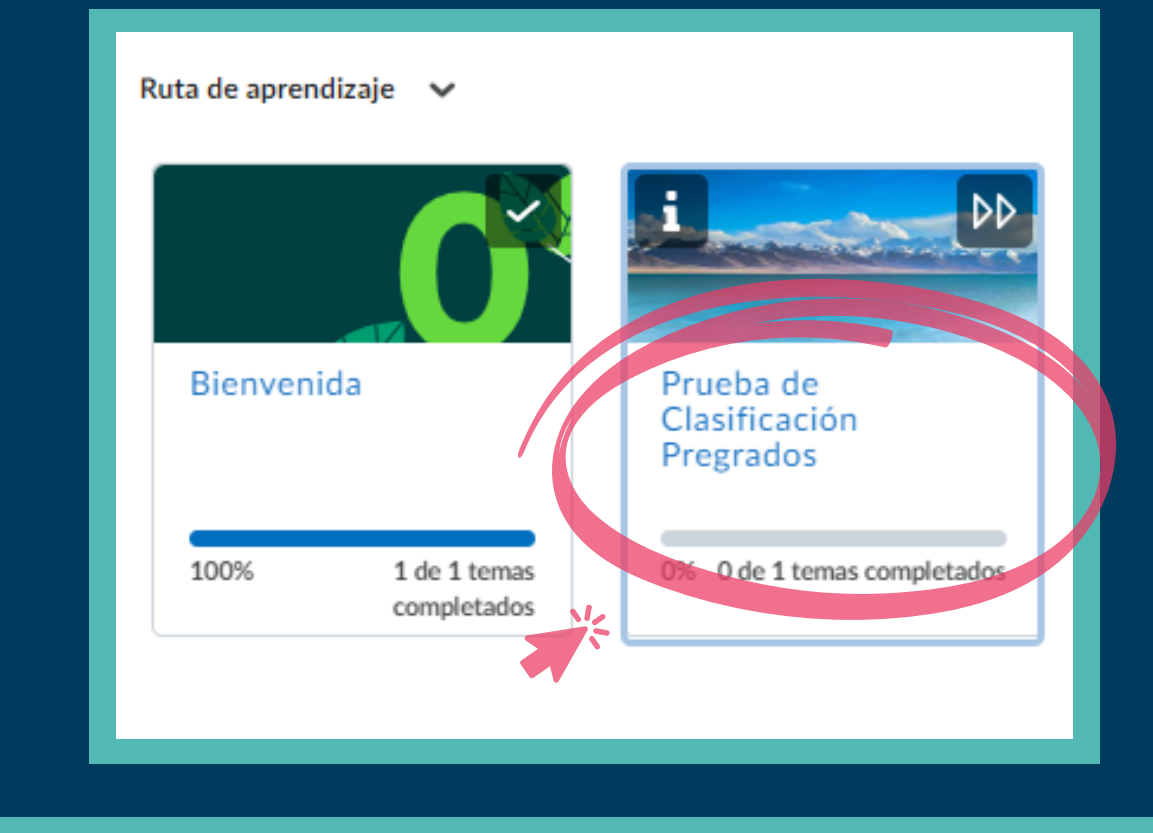

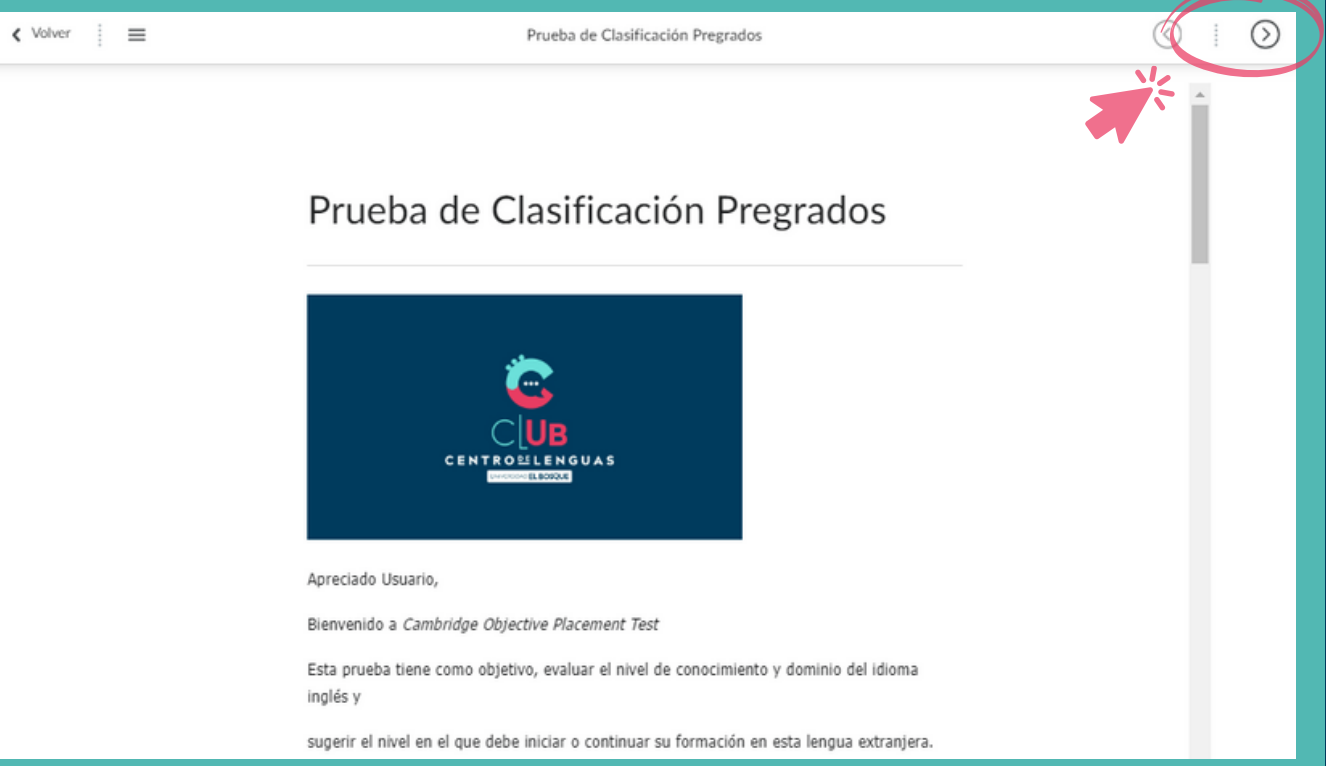

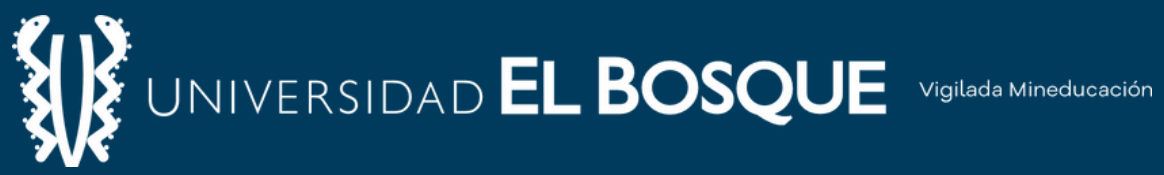

### Requisitos del cuestionario

Se requiere una contraseña para comenzar su intento.

Contraseña del cuestionario: CENTRODELENGUAS

Iniciar cuestionario!

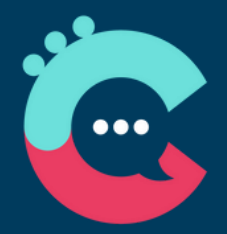

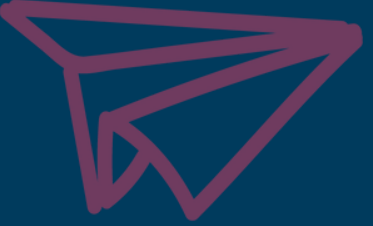

# PCISO 4.

## Ingrese la siguiente constraseña:

## CENTRODELENGUAS

### todo en mayúscula y sin espacios.

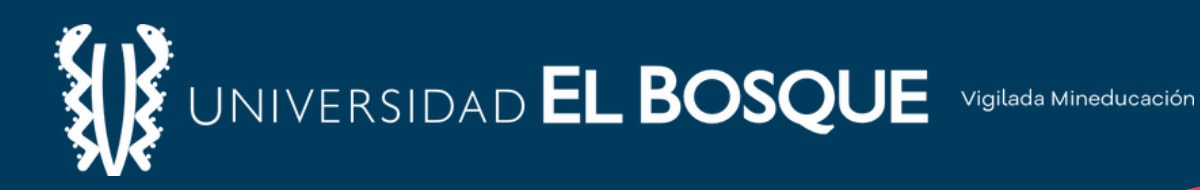

# importante!

No podrá volver a la página anterior una vez haya avanzado a la siguiente sección.

Asegúrese de responder por completo todas las preguntas antes de continuar.

Cuando el temporizador llegue a cero, las respuestas se guardarán y enviarán automáticamente.

Si termina antes del tiempo máximo estipulado, solo deberá dar click en la opción "Terminar" y luego en "Enviar todo y terminar.

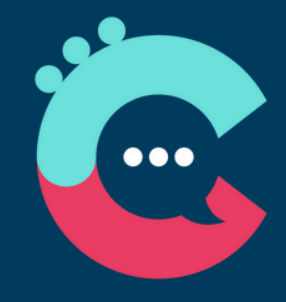

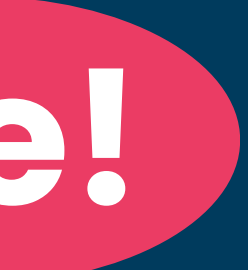

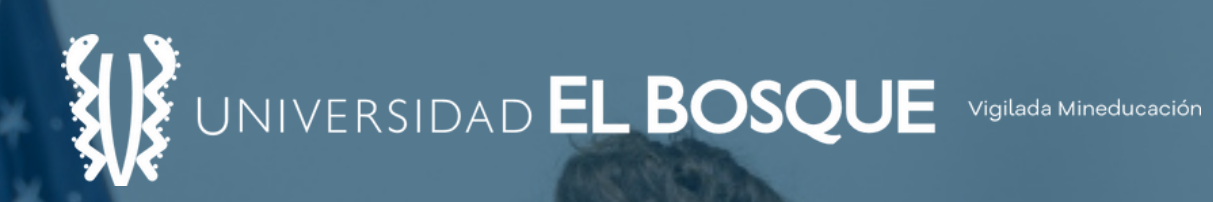

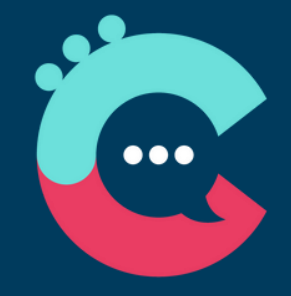

## Al finalizar, recibirá un correo en un plazo **no mayor a 24 horas.**

## Por favor, <u>revise atentamente el</u> <u>contenido del mensaje</u>

# iMUCHOS ÉXITOS!